ກະຊວງເຕັກໂນໂລຊີ ແລະ ການສື່ສານ ສຸນບໍລິຫານລັດດ້ວຍເອເລັກໂຕຣນິກ

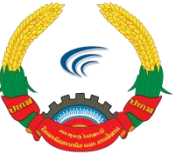

## **ຄູ່ມື** ການຕິດຕັ້ງລະບົບວາຍຝາຍເຄືອຂ່າຍພາຍໃນ ກະຊວງ ຕສ

ນະຄອນຫຼວງວຽງຈັນ, ທັນວາ 2018

ຄລິກຂວາໃສ່ປຸ່ມວາຍຟາຍເນັດເວີກທີ່ຢູ່ແທັບເມນູບາເບື້ອງຂວາມື ແລ້ວເລືອກເຂົ້າໄປທີ່ Open Network and Sharing Center ( ຫຼືເຂົ້າໄປທີ Control Panel > Network and Sharing Center).

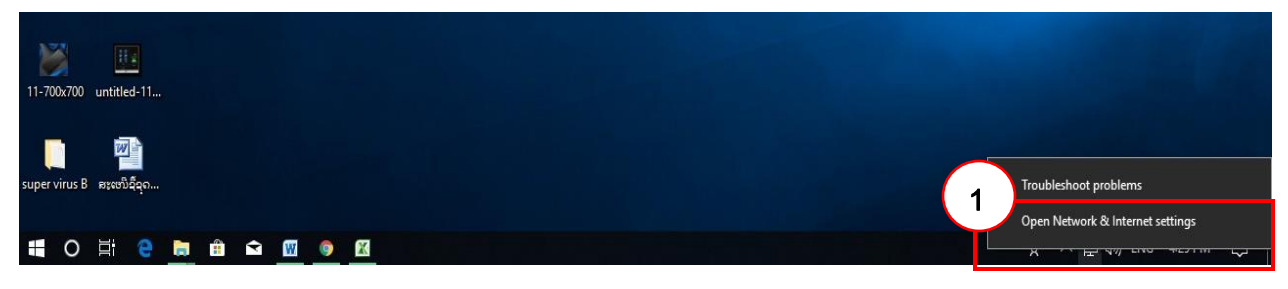

#### ເຂົ້າໄປຕັ້ງຄ່າຊື່ວາຍຟາຍເນັດເວີກ, ເຂົ້າໄປທີ່ Setup a new connection or network.

Setwork and Sharing Center

|                         | View your basic network information and set up connections                            |
|-------------------------|---------------------------------------------------------------------------------------|
| Control Panel Home      |                                                                                       |
| Change adapter settings | View your active networks                                                             |
| Change advanced sharing | You are currently not connected to any networks.                                      |
| ettings                 | Change your networking settings                                                       |
|                         | Set up a new connection or network                                                    |
|                         | 2 Set up a broadband, dial-up, or VPN connection; or set up a router or access point. |
|                         | Troubleshoot problems                                                                 |
|                         | Diagnose and repair network problems, or get troubleshooting information.             |

ຈຳໃນກໍລະນີເຂົ້າໄປແລ້ວບໍ່ເຫັນໜ້າຕັ້ງຄ່າຊື່ວາຍຟາຍ ຄືຮູບພາບຂ້າງເທິງນັ້ນ ໃຫ້ເຂົ້າໄປທີ່ Network and sharing center ຫຼັງຈາກນັ້ນຈະເຫັນໜ້າຕັ້ງຄ່າຊື່ວາຍຟາຍນີ້ປະກິດຂຶ້ນມາ.

| යි Home             | Status                                                                                                    |
|---------------------|----------------------------------------------------------------------------------------------------|
| Find a setting      | Network status                                                                                                 |
| Network & Internet  |                                                                                                    |
| 🖨 Status            | Ethernet<br>Public network                                                                                     |
| // Wi-Fi            | You're connected to the Internet                                                                               |
| 纪 Ethernet          | If you have a limited data plan, you can make this network a<br>metered connection or change other properties. |
| ि Dial-up           | Change connection properties                                                                                   |
| % VPN               | Show available networks                                                                                        |
| r≫ Airplane mode    | Change your network settings                                                                                   |
| ((j) Mobile hotspot | Change adapter options<br>View network adapters and change connection settings.                                |
| 🕒 Data usage        | Sharing options                                                                                                |
| Proxy               | For the networks you connect to, decide what you want to share.                                                |
|                     | Network troubleshooter<br>Diagnose and fix network problems.                                                   |
|                     | View your network properties                                                                                   |
| K                   | Windows Firewall                                                                                               |
|                     | Network and Sharing Center                                                                                     |
|                     | Network reset                                                                                                  |

#### ເລືອກເອົາ Manuanlly connect to wireless network

|                                                                                                    |        | _            |    | $\times$ |
|----------------------------------------------------------------------------------------------------|--------|--------------|----|----------|
| 🔶 🤹 Set Up a Connection or Network                                                                 |        |              |    |          |
| Choose a connection option                                                                         |        |              |    |          |
| Connect to the Internet<br>Set up a broadband or dial-up connection to the Internet                | t.     |              |    |          |
| Set up a new network<br>Set up a new router or access point.                                       |        |              |    |          |
| Manually connect to a wireless network<br>Connect to a hidden network or create a new wireless pro | ofile. |              |    |          |
| <b>Connect to a workplace</b><br>Set up a dial-up or VPN connection to your workplace.             |        |              |    |          |
|                                                                                                    |        |              |    |          |
|                                                                                                    |        |              |    |          |
|                                                                                                    |        | <u>N</u> ext | Ca | ancel    |

🕨 ຕັ້ງຊື່ວາຍຝາຍເນັດເວີກ

🕨 ເລືອກ Security type ເປັນ: WPA2-Enterprise

|                        | – 🗆 ×                                                         |
|------------------------|---------------------------------------------------------------|
| - 🔮 Manually connect t | to a wireless network                                         |
| Enter information      | i for the wireless network you w <mark>ant to add</mark>      |
| Network name:          | MTC Authen WiFi                                               |
| Security type:         | [Choose an option]                                            |
| Encryption type:       | $\sim$                                                        |
| Security Key:          | Hide characters                                               |
| Start this conne       | ction automatically                                           |
| Connect even if        | the network is not broadcasting                               |
| Warning: If you        | select this option, your computer's privacy might be at risk. |
|                        |                                                               |
|                        |                                                               |
|                        |                                                               |
|                        | Next Cancel                                                   |

ເຂົ້າໄປທີ່ Change connection settings ເພື່ອຕັ້ງຄ່າວາຍຟາຍເນັດເວີກ.

|                                                                   | - |     | $\times$ |
|-------------------------------------------------------------------|---|-----|----------|
| <ul> <li>Manually connect to a wireless network</li> </ul>        |   |     |          |
|                                                                   |   |     |          |
| Successfully added MPT Authen WiFi                                |   |     |          |
|                                                                   |   | 1   |          |
| $\rightarrow$ Change connection settings                          |   |     |          |
| Open the connection properties so that I can change the settings. |   |     |          |
|                                                                   |   |     |          |
|                                                                   |   |     |          |
|                                                                   |   |     |          |
|                                                                   |   |     |          |
|                                                                   |   |     |          |
|                                                                   |   |     |          |
|                                                                   |   |     |          |
|                                                                   |   |     |          |
|                                                                   |   | Cle | 250      |
|                                                                   |   | CIU | 55C      |

ເຂົ້າໄປທີ່ Security > Setting ຕາມຮູບຂ້າງລຸ່ມນີ້:

| MPT Authen WiFi Wirel                                     | ess Network Properties            | ×      |
|-----------------------------------------------------------|-----------------------------------|--------|
| Connection Security                                       | 6                                 |        |
| Security type:                                            | WPA2-Enterprise                   | $\sim$ |
| Encryption type:                                          | AES                               |        |
| Choose a network auth                                     | sentication method:               | 7      |
| Microsoft: Drotoctod E                                    | AD (DEAD)                         | 5      |
| i <u>P</u> <u>R</u> emember my crea<br>time I'm logged or | dentials for this connection each |        |
| A <u>d</u> vanced settings                                |                                   |        |
|                                                           | ОК                                | Cancel |

#### ➤ ໃຫ້ຕິກ Verify the server's identily by validating the certificate ອອກ > OK

| Protected EAP Properties                                                                                                    | Protected EAP Properties $\times$                                                                                                    |
|----------------------------------------------------------------------------------------------------|----------------------------------------------------------------------------------------------------|
| When connecting:<br>Verify the server's identity by validating the certificate<br>Connect to these servers (examples:srv1;srv2;.*\.srv3\.com):                                                                                                    | When connecting:<br><u>Verify the server's identity by validating the certificate</u><br>Connect to these servers (examples:srv1;srv2;.*\.srv3\.com):                                                                                                    |
| Trusted Root Certification Authorities:         AddTrust External CA Root         Baltimore CyberTrust Root         Certification Authority of WoSign         Certum CA         Certum Trusted Network CA         Class 3 Public Primary Certification Authority         COMODO RSA Certification Authority         Image: Comparison of the server's identity can't be verified | Trusted Root Certification Authorities:          AddTrust External CA Root         Baltimore CyberTrust Root         Certification Authority of WoSign         Certum CA         Certum Trusted Network CA         Class 3 Public Primary Certification Authority         COMODO RSA Certification Authority         < |
| Select Authentication Method:                                                                                                    | Select Authentication Method:                                                                                                    |
| Secured password (EAP-MSCHAP v2) <ul> <li>Configure</li> <li>Enable East Reconnect</li> <li>Disconnect if server does not present cryptobinding TLV</li> <li>Enable Identity Privacy</li> </ul> OK <ul> <li>Cancel</li> </ul>                                                                                                    | Secured password (EAP-MSCHAP v2)<br>Enable East Reconnect<br>Disconnect if server does not present cryptobinding TLV<br>Enable Identity Privacy<br>9<br>OK Cancel                                                                                                    |

ເຂົ້າໄປທີ່ Advanced settings > ເລືອກຕິກເອົາ Specify authentication mode > User authentication > OK ແປວ່າສໍາເລັດການຕັ້ງຄ່າຊື່ວາຍຟາຍອິນເຕີເນັດ.

| MPT Authen WiFi Wireless Network Properties                                                                                                    | ×      | Advanced settings                                                                                                    |
|----------------------------------------------------------------------------------------------------|--------|----------------------------------------------------------------------------------------------------|
| Connection     Security       Security type:     WPA2-Enterprise       Encryption type:     AES                                                                                    |        | 802.1X settings 802.11 settings 11 Specify authentication mode: User authentication Save gredentials Delete credentials for all users                                                                                                    |
| Chgose a network authentication method:<br>Microsoft: Protected EAP (PEAP) Settings<br>Remember my credentials for this connection each<br>time I'm logged on<br>Advanced settings |        | <ul> <li>Enable single sign on for this network</li> <li>Perform immediately before user logon</li> <li>Perform immediately after user logon</li> <li>Maximum delay (seconds):</li> <li>10 </li> <li>Allow additional dialogs to be displayed during single sign on</li> <li>This network uses separate virtual LANs for machine and user authentication</li> </ul> |
| ОК                                                                                                    | Cancel | OK Cancel                                                                                                    |

ຫຼັງຈາກສຳເລັດການ setup ແລ້ວ ໃຫ້ເລືອກເອົາສັນຍານຊື່ ວາຍຝາຍ ຫຼື (SSID) MPT Authen WiFi ແລ້ວໃສ່ຊື່ ແລະ ລະຫັດຂອງຕົນເອງ.

| Resyste Bin New Text Capture<br>Document |               |            |                                                                                                    |
|------------------------------------------|---------------|------------|----------------------------------------------------------------------------------------------------|
| Removed Vicko (001)                      |               |            |                                                                                                    |
| Marenali canan yarga.                    |               |            | E-GOV@2020      MPT Authen WiFi     Secured                                                                                                    |
| Coogle Key ZEO                           |               | Windows Se | Checking network requirements                                                                                                    |
| FreePoint TraceCont                      | ໃສ່ຊື່        | Sign in    | e                                                                                                    |
| Fashtone Uta                             | ໃສ່ລະຫັດ      | Password   | OK Cancel                                                                                                    |
| 5 💑<br>Vicio (2011., 1000000)            |               |            | a ETL-Wifi                                                                                                    |
| <b>6 70</b>                              |               |            | Network & Internet settings<br>Change settings, such as making a connection metered.<br>Activity at e Wind Gwos<br>Go of Settings to activate Windows.<br>Wr-Fi Airplane mode hostpot |
| E $P$ Type here to search                | o # 💽 🖬 🛱 🕿 🌖 | 🚳 🚾 🤌 🔤    | ^ ■ € dı) ENG 839 AM 4/21/2021 5                                                                                                    |

#### <u>ໝາຍເຫດ</u>

ໃນກໍລະນີໃສ່ຊື່ ແລະ ລະຫັດບໍ່ຖຶກຈຳນວນ 3-4 ຄັ້ງໃຫ້ເຂົ້າໄປ forget ອອກກ່ອນແລ້ວກັບໄປ setup ໃໝ່ ຕາມຮູບ ດັ່າລຸ່ມນີ້

|                               | Managa known natwork                                                                                                    |                                                                                                    |
|-------------------------------|----------------------------------------------------------------------------------------------------|----------------------------------------------------------------------------------------------------|
| බ Home                        | Wi-Fi Wianage Known network                                                                                                    |                                                                                                    |
| Find a setting                | Wi-Fi                                                                                                    | Connect to a wireless network                                                                                     |
| letwork & Internet            | on The second second se | If you don't see the wireless network<br>you want, select Show available<br>networks, select the one you want, ar |
| 争 Status                      | MPT Authen WiFi                                                                                                    | select Connect.                                                                                                   |
| @ Wi-Fi 1                     | Show available networks 2                                                                                                    | Related settings                                                                                                  |
|                               | naroware propercies                                                                                                    | Change adapter options                                                                                            |
| ⊋ Ethernet                    | Manage known networks                                                                                                    | Change advanced sharing options                                                                                   |
| P Dial-up                     | Random hardware addresses                                                                                                    | Network and Sharing Center                                                                                        |
| % VPN                         | Use random hardware addresses to make it harder for people to track                                                                                                    | Windows Firewall                                                                                                  |
| N                             | your location when you connect to different Wi-Fi networks. This setting                                                                                                    |                                                                                                    |
| Airplane mode                 | applies to new connections.                                                                                                    | Help from the web                                                                                                 |
| <sup>(i)</sup> Mobile hotspot | Use random hardware addresses                                                                                                    | Troubleshooting network connection                                                                                |
|                               | Off Off                                                                                                    | issues                                                                                                    |
| Proxy                         |                                                                                                    |                                                                                                    |
|                               | Hotspot 2.0 networks                                                                                                    | Get help                                                                                                    |
|                               | Hotspot 2.0 networks make it more secure to connect to public Wi-Fi                                                                                                    | Give feedback                                                                                                    |
|                               | hotspots. They might be available in public places like airports, hotels,<br>and cafes.                                                                                                    | Activate Windows<br>Go to Settings to activate Windows.                                                           |
|                               | Lat me use Online Sign-Lin to get connected                                                                                                    |                                                                                                    |

| ← Settings                              |                   | – ō ×                                                   |
|-----------------------------------------|-------------------|---------------------------------------------------------|
| ය Wi-Fi                                 |                   |                                                         |
| Manage known networks                   | ໃຫ້ຕິກເອົາ Forget | Get help                                                |
| + Add a new network                     |                   |                                                         |
| Search this list ,0                     |                   |                                                         |
| Sort by: Preference 🗸 Filter by: All 🗸  |                   |                                                         |
| MPT Authen WiFi                         |                   |                                                         |
| Properties Forget                       |                   |                                                         |
| <i>(ℝ</i> <sup>PN@10/03</sup>           |                   |                                                         |
| Ga Souksakhone                          |                   |                                                         |
| file Guest                              |                   |                                                         |
| 6-GOV@2020                              |                   |                                                         |
| Redmi Note 7                            |                   | Activate Windows<br>Go to Settings to activate Windows. |
| PMM1993<br>P Type here to search O Hi C | = 🗄 🖻 🧕 🦉 🖾 🖉 🖉 👘 | へ 画 /涙 如 ENG 9:20 AM                                    |

### ຄິກ forget ຖຶກວ່າສຳເລັດ.

# > ວິທີການເຊື່ອມຕໍ່ວາຍຟາຍ (MPT Authen WiFi) ໃນ ມື

### <u>ຖື Smart Phone</u>

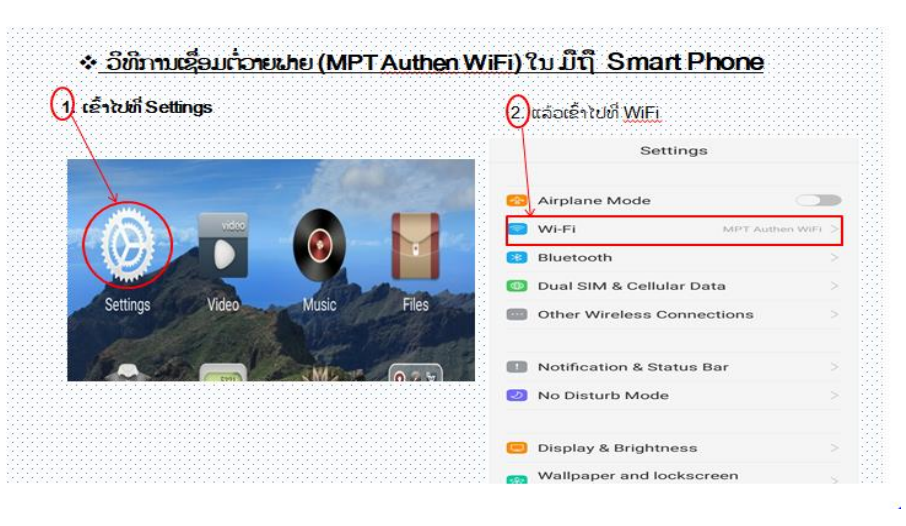

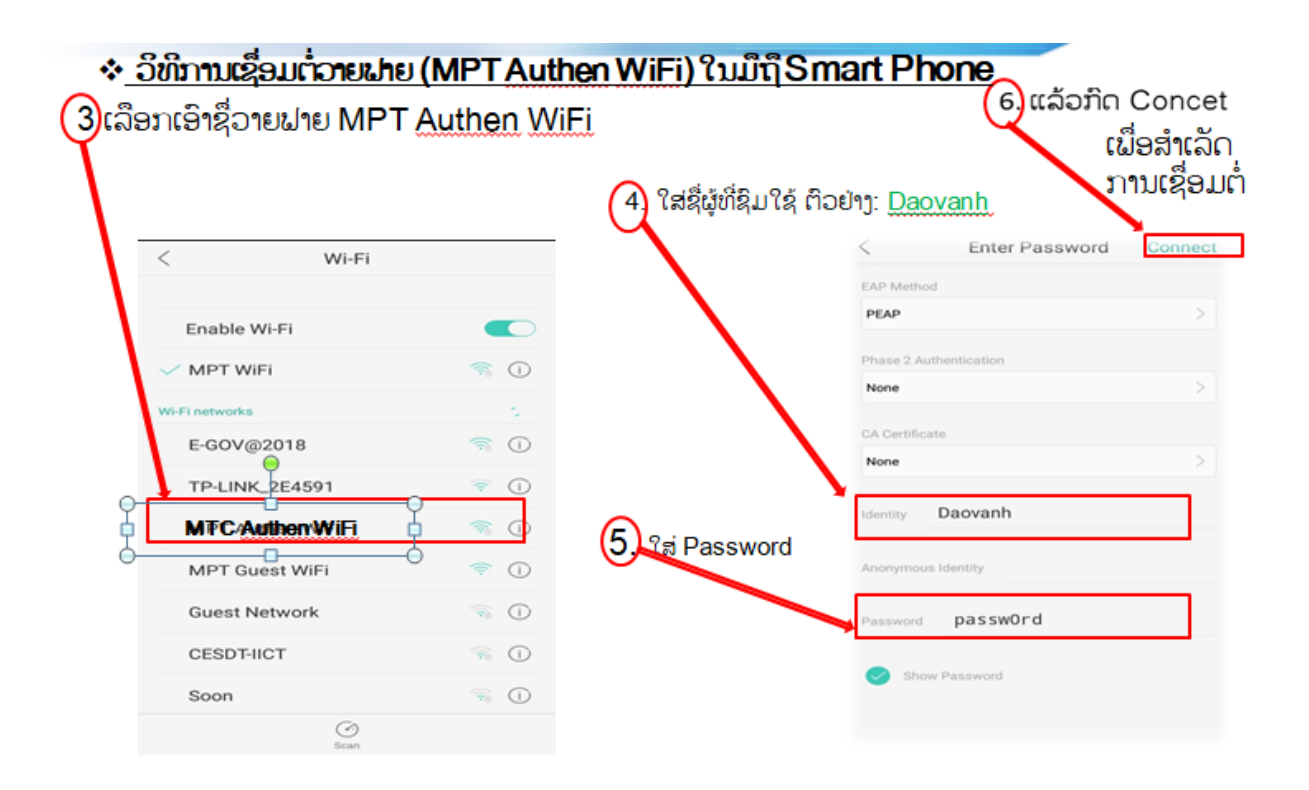